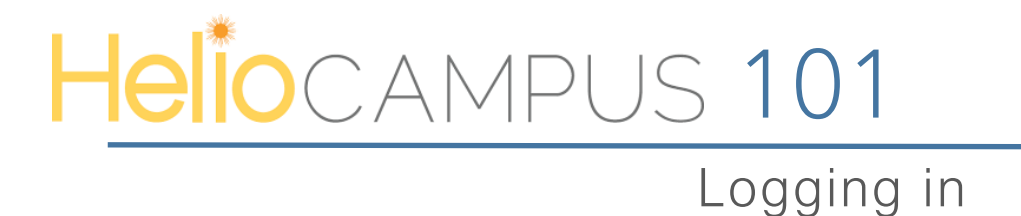

Step 1: Follow the link to log into your account

- Production site: https://assessment.stockton.edu/
- From there, you will be re-directed to your university's single sign on
- Enter your university email and password

Step 2: Once you have successfully logged into your Helio Campus account, you will see your Helio Campus Dashboard

| ≡                                                                                            |     |                                                                                                    |           |                                                                       |                                                                          | ?           | ¢ <sup>0</sup> | 🕫 Deeanna 🗸 |
|----------------------------------------------------------------------------------------------|-----|----------------------------------------------------------------------------------------------------|-----------|-----------------------------------------------------------------------|--------------------------------------------------------------------------|-------------|----------------|-------------|
| My Data Collection Forms                                                                     | G i | My Document Requests                                                                                           | C :       | :                                                                     | My Course Evaluations                                                    | G           | :              |             |
| ①<br>No Forms<br>We could not find any forms to complete                                     |     | • No Requests<br>We could not find any document requests                                                       |           | Congratulations!<br>You have completed all your course<br>evaluations |                                                                          |             |                |             |
| Available Forms<br>No Forms<br>We could not find any forms to complete                       | :   | My Course Sections & Syllabi     Tail 2024[202480]     As instructor     CRIM 2141 002     RESEARCH & EVALUATI |           |                                                                       | My Assignments<br>None Found<br>We could not find any active assignments | C :<br>ent. |                |             |
| Faculty Portfolio  CV is not Available  There is no CV form related to your account  Reports |     | S My Direct Assessments                                                                                        | nrollment |                                                                       |                                                                          |             | :              |             |
| Course and Course Section Audits                                                             | ŕ   | Program Assessments                                                                                            |           |                                                                       |                                                                          |             |                |             |

Your Dashboard is the main hub to your Helio Campus experience. Your dashboard includes Action Items, which require your attention; widgets which houses your courses, assignments, surveys, reports, course data etc.

The link below shares more information about the dashboard

AEFIS 101: Getting Started